# エスコンを再インストールする方法 01

● 綜合メニューランチャ

SOGO SYSTEM

☆ ホーム

システム

1 📷 アプリ アカウント

8 Bluetooth とデバイス

個人用設定

③ 時刻と言語

◎ ブライパシーとセキュリティ

😳 ゲーム ★ アクセシビリティ

ネットワークとインターネット

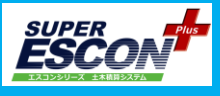

### 1. 必要なデータを退避させます。

Cドライブ/Sogo/ESCON Plus 20XX

/Db

/設計書

任意の場所に一時的に退避させてください。

※データベースに問題がある可能性がある場合は、 インストール後に新たにデータベースを取得してください。

| PC >  | Windows (C:) | > Sogo > ESCON Plus 2023 > |
|-------|--------------|----------------------------|
|       | ē Û          | ↑↓ 並べ替え ~ == 表示 ~ ・・・      |
|       | 名前           | へ<br>更新日時                  |
|       | cpsrt        | 2023/11/28 9:17            |
|       | Db           | 2024/03/25 16:08           |
|       | ExDb         | 2024/03/25 11:13           |
|       | ExDbMDB      | 2024/01/18 11:52           |
| 📁 x86 |              | 2024/03/07 9:07            |
|       | 数量読込ファイル     | 2023/12/25 15:36           |
|       | 設計書          | 2024/03/14 11:05           |

### 2.エスコンをアンインストールします。

方法1) メニューランチャーから

[利用可能な製品] [エスコン]を選択し、 製品を選択します。 [アンインストール]をクリック。

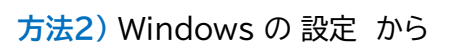

[アプリ] [インストールされているアプリ] を選択し、製品を選択します。 [アンインストール]をクリック。

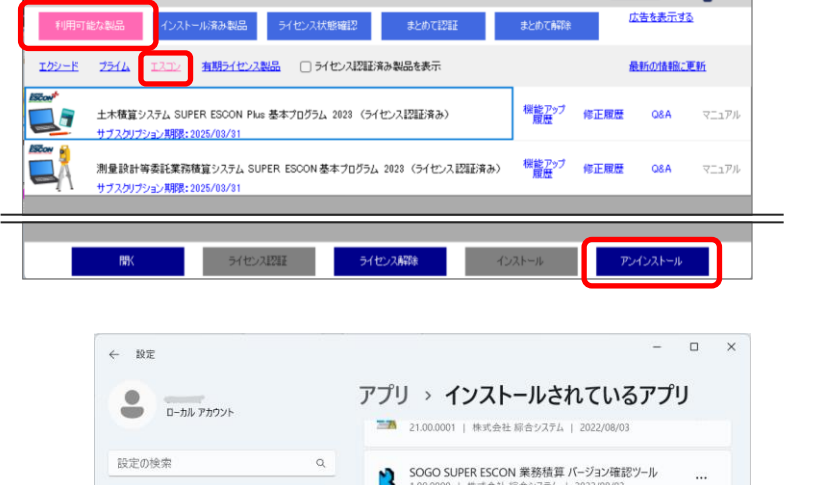

※Windows11 の場合

画面の指示に従いアンインストールをしてください。

[ライセンス認証または解除] では 該当PCで認証を取っている場合は 解除「する」 でお進みください。 次手順で再インストールする際に認証を行ってください。

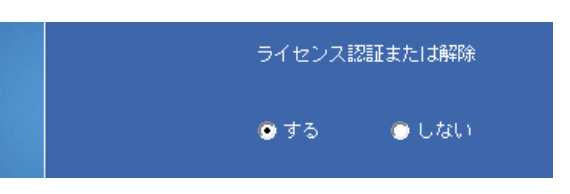

SOGO 業務積算システム SUPER ESCON 2022

10 | 株式会社 綜合システム | 2022)

SOGO 測量設計等委託業務積算システム SUPER 
 Image: ESCON 2023
 ESCON 2023

 23.00.0000 | 株式会社 綜合システム | 2023/07/27

SOGO 土木積算システム SUPER ESCON Plus 2022 22.00.0000 | 株式会社 総合システム 1 2000 Plus 2022

SOGO 土木積算システム SUPER ESCON Plus 2023 23 10 0000 し 株式会社 総合システム し 2023/11/28

119 MB ....

Solitaire & Casua Microsoft Studios アンインストール

Teams Machine-Wide Installer 1.4.0.22976 | Microsoft Corporati

# エスコンを再インストールする方法 02

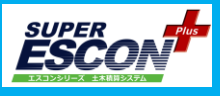

## 3.残ったデータを削除します

Cドライブ/Sogo/ ESCON Plus 20XX のフォルダが残っています。 ESCON Plus 20XX のフォルダごと削除してください。

| PC | ightarrow Windows (C:) $ ightarrow$ Sogo $ ightarrow$ |                  |      |
|----|-------------------------------------------------------|------------------|------|
|    | 🖻 🛍 🛝 並べ替え ~                                          | ☰ 表示 >           |      |
|    | 名前                                                    | 更新日時             | 種類   |
|    |                                                       | 2022/12/01 14:24 | 2010 |
| (  | ESCON Plus 2022                                       | 2023/06/21 15:44 | ファイ  |
|    | ESCON Plus 2023                                       | 2024/03/27 10:22 | ファイ  |
|    | ESCON Plus VerCheck 当日                                | 2022/12/09 11:13 | ファイ  |
|    | ロリト<br>ESCON 業務積算 VerCheck                            | 2022/08/03 9:48  | ファイ  |
|    | 🚞 SgTool                                              | 2022/05/11 10:00 | ファイ、 |
|    | 늘 アクティベーションウィザード                                      | 2023/10/27 11:10 | ጋァイ. |

#### 4.エスコンを再インストールします

マイページ - [WEBライセンス(エスコン)] より 基本プログラムをダウンロードし、 インストールしてください。

綜合メニューランチャーからもインストール可能です。

|                                     | <b> </b>                                            | 製品情報 ニュース     | カスタマーサービス 至                             | 会社情報 採用情報 |        |
|-------------------------------------|-----------------------------------------------------|---------------|-----------------------------------------|-----------|--------|
|                                     | WEBライセンス                                            | WEBライセンス(エスコン | /) オプション製品                              | iTENライセンス | ダウンロード |
|                                     | ユーザサポート                                             | ログアウト         |                                         |           |        |
| ご不明な点がございましたら、<br>インストール手順書をご覧ください。 | [:                                                  |               |                                         |           |        |
|                                     |                                                     |               |                                         |           |        |
|                                     | <ul> <li>Windows11動作確認について(2021/11/26更新)</li> </ul> |               |                                         |           |        |
|                                     | プログラムご利用手順に                                         | 頃について         | (エスコンシリーズ・土木積算システム) 製品導入ガイド(PDF)        |           |        |
|                                     |                                                     | · · · ·       | (エスコンシリーズ・測量設計等委託業務積算システム) 製品導入ガイド(PDF) |           |        |
|                                     | インフトール手順来                                           |               | (エスコンシリーズ・土木積算システム) 2023年度版インストール手順     |           |        |
|                                     |                                                     | -             | (エスコンシリーズ・測量設計等委託業務積算システム) 2023年度版インストー |           |        |
|                                     |                                                     |               |                                         |           |        |

#### 5. 退避したデータを同じフォルダに戻します

で退避させたデータを再インストールしてできた同じフォルダ内に戻します。

データベースを新たに取得する場合は Dbデータは戻さずに エスコンを起動した際に開く、 [単価データのインストール] からマスタデータベースを インストールし、最新単価かご確認ください。 オプションのインストールも必要となります。

詳しくはインストール手順書をご覧ください。